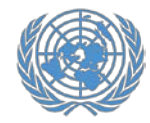

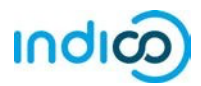

The United Nations uses the Indico platform for managing the registration of representatives of those indigenous peoples' organizations, NGOs and academics that have been approved to attend sessions of the Permanent Forum on Indigenous Issues in the CSO Net. Database.

Through the Indico platform representatives of approved organizations register themselves individually, to increase online security and privacy for each participant.

Once the representatives of an organization have registered for a conference in Indico, **the organization's Conference Focal Point will be able to see and approve their registrations**. Upon approval of their registration by the Conference Focal Point of their organization, representatives will receive an automated email notification containing the official confirmation letter.

## This guide provides step-by-step instructions for participants on the following:

- 1. Creating your Indico account (page 2-3)
- 2. Activating your Indico account (page 4-5)
- 3. Registering for UNPFII (page 6-9)
- 4. Modifying a registration (page 10)
- 5. Additional information (page 11)

Please note that participation by civil society representatives in United Nations meetings and conferences is governed by the modalities of each event. Registration in Indico does not guarantee participation in any specific event. The United Nations reserves the right to deny participation to any organization or individual at any time.

is administered by the United Nations Office at Geneva.  $\ensuremath{\mathbb{C}}$  United Nations.

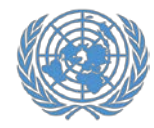

### **Creating an account in Indico**

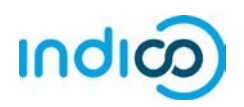

# Creating an account in Indico – Step by step guidance

To register for conferences in Indico, you will first need to create your Indico account. You only need to do this once and will be able to use your account for registering to current and future meetings and conferences.

- 1. Go to Indico at <u>https://reg.unog.ch/</u>
- 2. Click on *Login* in the upper right corner

| indico (Home) × +<br>- → O A regunagich                                                                                                    |      | - □ ×<br>□★ = 7                                                        |
|----------------------------------------------------------------------------------------------------|------|------------------------------------------------------------------------|
| UNCE UNCE CONTRACTOR AT CONTRACTOR OF CONTRACTOR OF CONTRA |      | Ource @in in a diagn                                                   |
| Home Help +                                                                                                    |      |                                                                        |
| Main categories                                                                                                    |      | a.                                                                     |
| Welcome to Indico. The Indico tool allows you to manage complex conferences, workshops and meetings,<br>a order to start browsing, please select one of the categories below.                                                                                                    |      | 명 Upcoming events                                                      |
| lighlights                                                                                                    |      | Consultations of the President of the TDB<br>engoing IB fomoreur 17:00 |
|                                                                                                    |      | Trade and Development Commission, 9th sess<br>onpoing III Friday 18:00 |
| UNCTAD                                                                                                    | 197. | Consultations of the President of the TDB                              |
| Human Rights Council                                                                                                    | 24   | UNCTAD Expert Meeting Surveying ICT-enabl                              |
| OHCHR                                                                                                    |      | Africa Regional Workshop on Entrepreneurshi                            |
| DPI                                                                                                    | -    | 2017 Annual Empretec Directors meeting                                 |
| ODG                                                                                                    | 10   | stats 6 Dec<br>UNCTAD Research Seminars                                |
| NGO                                                                                                    |      | starts 7 Dec<br>Short courses for General based dislomate              |
| and a second second sec |      | starts 0 Dec                                                           |

3. Click the *Create a New Account* button

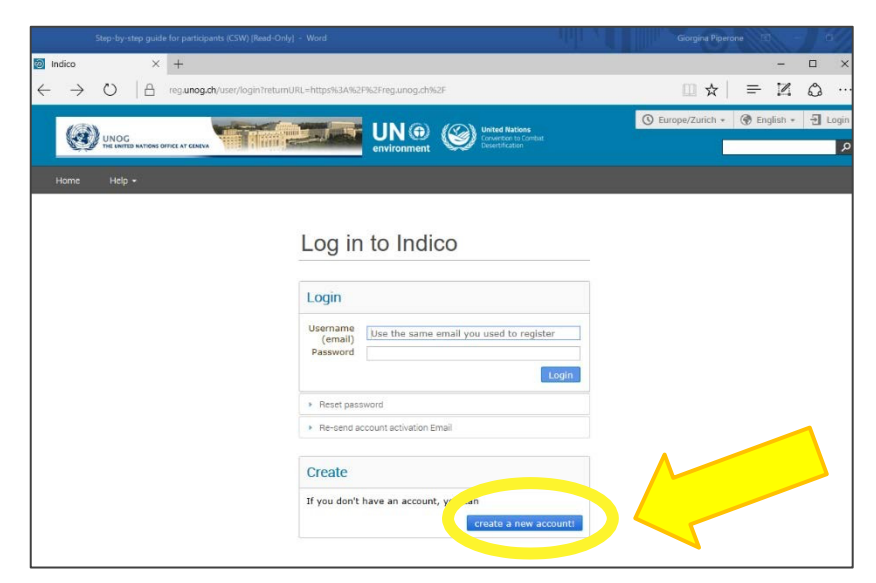

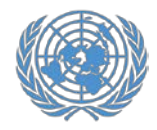

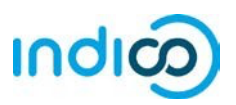

4. Fill in your personal information on the sign-up form.

Please use your personal email to sign up, not an organizational email. All communications, including your confirmation letters for conference registrations, will be sent to your account email address.

Please note that your account email address needs to be unique. It cannot be the same email that is already used for another account in Indico.

5. Click on *Confirm* to submit your account information.

|                                                                                                   | mment (                       | United Nations<br>Convertion to Combut<br>Desert/Flatton                                                       |                             |                                                                                                    |
|---------------------------------------------------------------------------------------------------|-------------------------------|----------------------------------------------------------------------------------------------------|-----------------------------|----------------------------------------------------------------------------------------------------|
|                                                                                                   |                               |                                                                                                    |                             |                                                                                                    |
| To create a new user please fill in the followin                                                  | g form.                       | Creatin                                                                                                    | ng a new Indico u           | ser                                                                                                    |
| After the submission of your personal data, an<br>You will able to use your account only after yo | email will b<br>a activate it | e sent to you.<br>by clicking on the link inside the email.                                                    |                             |                                                                                                    |
|                                                                                                   |                               | Beware! This is not a conferen                                                                                 | ce registration form but an | Indico account creation.                                                                                                    |
| Person                                                                                            | ial data                      |                                                                                                    | Account data                |                                                                                                    |
|                                                                                                   | * Email                       | jane.doe®-gmail.com                                                                                            | * Login                     | Jane.doe@gmail.com                                                                                                    |
|                                                                                                   |                               |                                                                                                    | * Password                  |                                                                                                    |
|                                                                                                   | Title                         | Ms. •                                                                                                    | * Castler Descured          | Laurence and the second second s |
|                                                                                                   | Gender                        | Female *                                                                                                    |                             |                                                                                                    |
| • F                                                                                               | amily name                    | Doe                                                                                                    |                             | Tour Password:                                                                                                    |
|                                                                                                   |                               | lana                                                                                                    |                             | <ul> <li>Must be at least 8 characters long</li> </ul>                                                                                                    |
|                                                                                                   | First name                    | Jane                                                                                                    |                             | Must contain uppercase and lowercase letters     Must contain numbers                                                                                                    |
|                                                                                                   | * Institution                 | Women Are Us                                                                                                   |                             | <ul> <li>✓ Must not contain spaces</li> </ul>                                                                                                    |
|                                                                                                   | * BirthDate                   | 01/11/1960                                                                                                    |                             | <ul> <li>Must not contain common password words</li> </ul>                                                                                                    |
| (0)                                                                                               | d/mm/yyyy)                    | Product at                                                                                                    |                             | Must match (type same Password in Confirm Password<br>field)                                                                                                    |
|                                                                                                   | Address                       | 1 Albania Street Albania                                                                                       |                             |                                                                                                    |
|                                                                                                   |                               |                                                                                                    |                             |                                                                                                    |
| Teleph                                                                                            | one number                    | (00)12345678                                                                                                   |                             | ARE YOU HUMAN?                                                                                                    |
|                                                                                                   | Fax number                    | 12345678                                                                                                    | * Please                    | , selve this math to prove you are human:                                                                                                    |
|                                                                                                   | Passport ID                   | N1234567                                                                                                    |                             | 1+1-                                                                                                    |
|                                                                                                   | and Ortale                    | There is a second second second second second second second second second second second second second second s | -                           |                                                                                                    |
| Pag                                                                                               | uport Expire                  |                                                                                                    |                             | confirm >                                                                                                    |
| 100                                                                                               | (mm/sasa)                     | 12/11/2020                                                                                                    |                             |                                                                                                    |
| (di                                                                                               |                               |                                                                                                    |                             |                                                                                                    |

6. Indico will display a confirmation page and will send you an activation email.

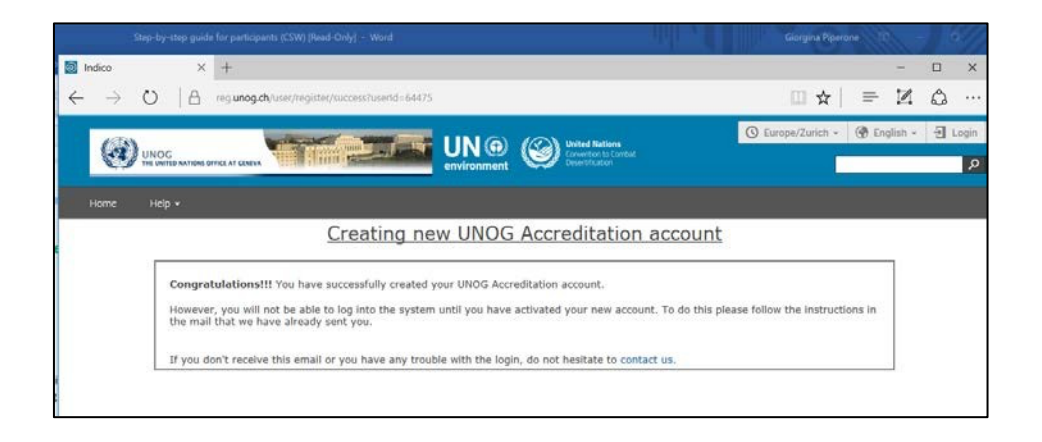

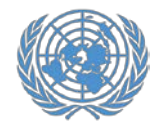

### Activate your account

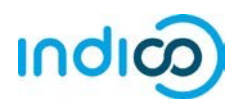

#### Activate your account – Step by step guidance

1. Once you have created your account, you will receive an automated email confirming your account and asking you to activate it.

The email will come from <u>noreply.accreditation@unog.ch</u> and will have the title "Accreditation account confirmation".

2. Click on the *Activation Link* in the email and your account will be activated.

You will now be able to register for conferences and events open to representatives of your organization.

| ⊟ 5 0 ↑ ¥ =                                                                                                    | Accreditation account confirmation - Message (HTML)                                                                                                    |  |
|----------------------------------------------------------------------------------------------------|----------------------------------------------------------------------------------------------------|--|
| File Message Tell me what you was<br>Algnore Algnore Reply Reply Reply Forwar<br>Delete Respond<br>Werd 11/28/2017 2-33 BM                                                                 | nt to do                                                                                                    |  |
| N noreply.accreditation<br>Accreditation account co                                                                                                    | ions@unog.ch<br>nfirmation                                                                                                    |  |
|                                                                                                    |                                                                                                    |  |
| United Nations Office at (                                                                                                    | Geneva - Accreditation System                                                                                                    |  |
| United Nations Office at (<br>anglish<br>Dear Ms. Jane Doe,                                                                                                    | Geneva - Accreditation System                                                                                                    |  |
| United Nations Office at (<br>English<br>Dear Ms. Jane Doe,<br>You have created a new account on the UI<br>pool of the strivate your account and proc                                      | Geneva - Accreditation System<br>NOG Accreditation System.<br>ceed to the conference registration area, kindly click on the following activation link: |  |
| United Nations Office at (<br>English<br>Dear Ms. Jane Doe,<br>You have created a new account on the UI<br>provide the settivate your account and proc<br>Activation link<br>Sest regards, | Geneva - Accreditation System<br>NOG Accreditation System.<br>:eed to the conference registration area, kindly click on the following activation link: |  |

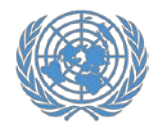

### Activate your account

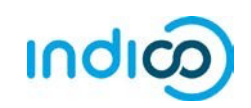

If the account confirmation email is not in your email inbox, **please check your SPAM or Junk mail folder** to see if it ended up there.

If you did not receive the account confirmation email, you can resend it to yourself:

- Go to Indico at <a href="https://reg.unog.ch/">https://reg.unog.ch/</a>
- Click on Login in the upper right corner

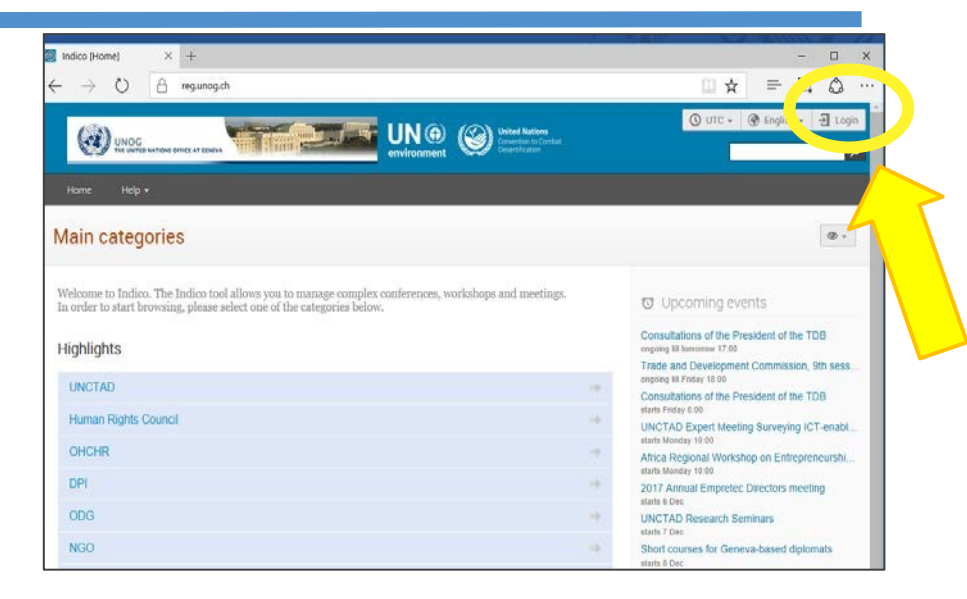

 Click "*Re-send account activation email*". An email field will appear. Type your email address in the field and press "*Send account activation Email*".

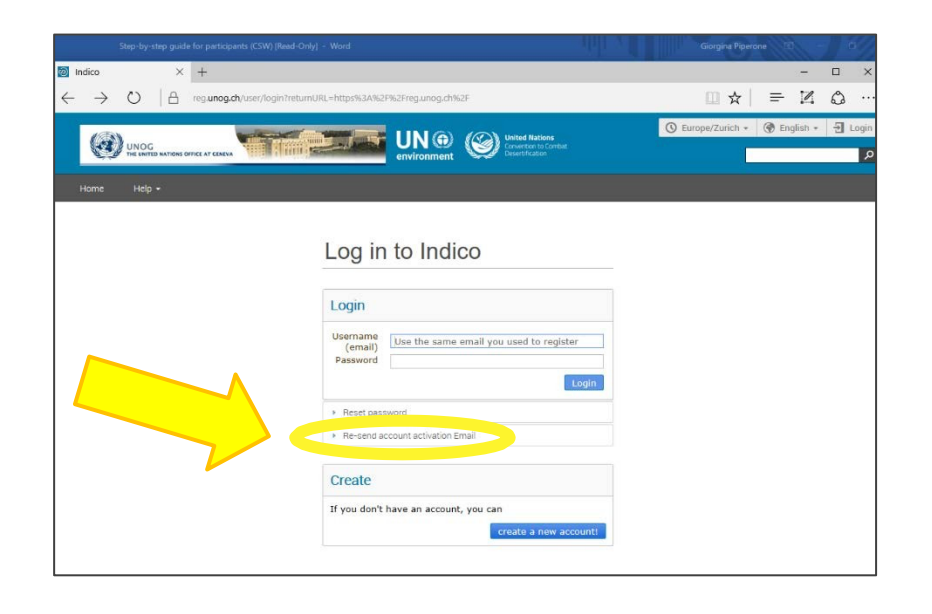

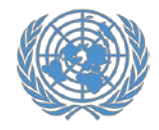

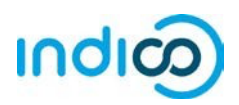

#### **Register for UNPFII – Step by step guidance**

Once you have created your account in Indico, you can use it to register for conferences and meetings, e.g. UNPFII19:

- 1. Go to the UNPFII21 registration page in Indico: https://indico.un.org/e/unpfii21
- 2. Scroll down and click the *Register Now* button

3. *Log in* to Indico using the email address and password of your Indico account (*see "Creating an Account in Indico" on page 3 of this guide*).

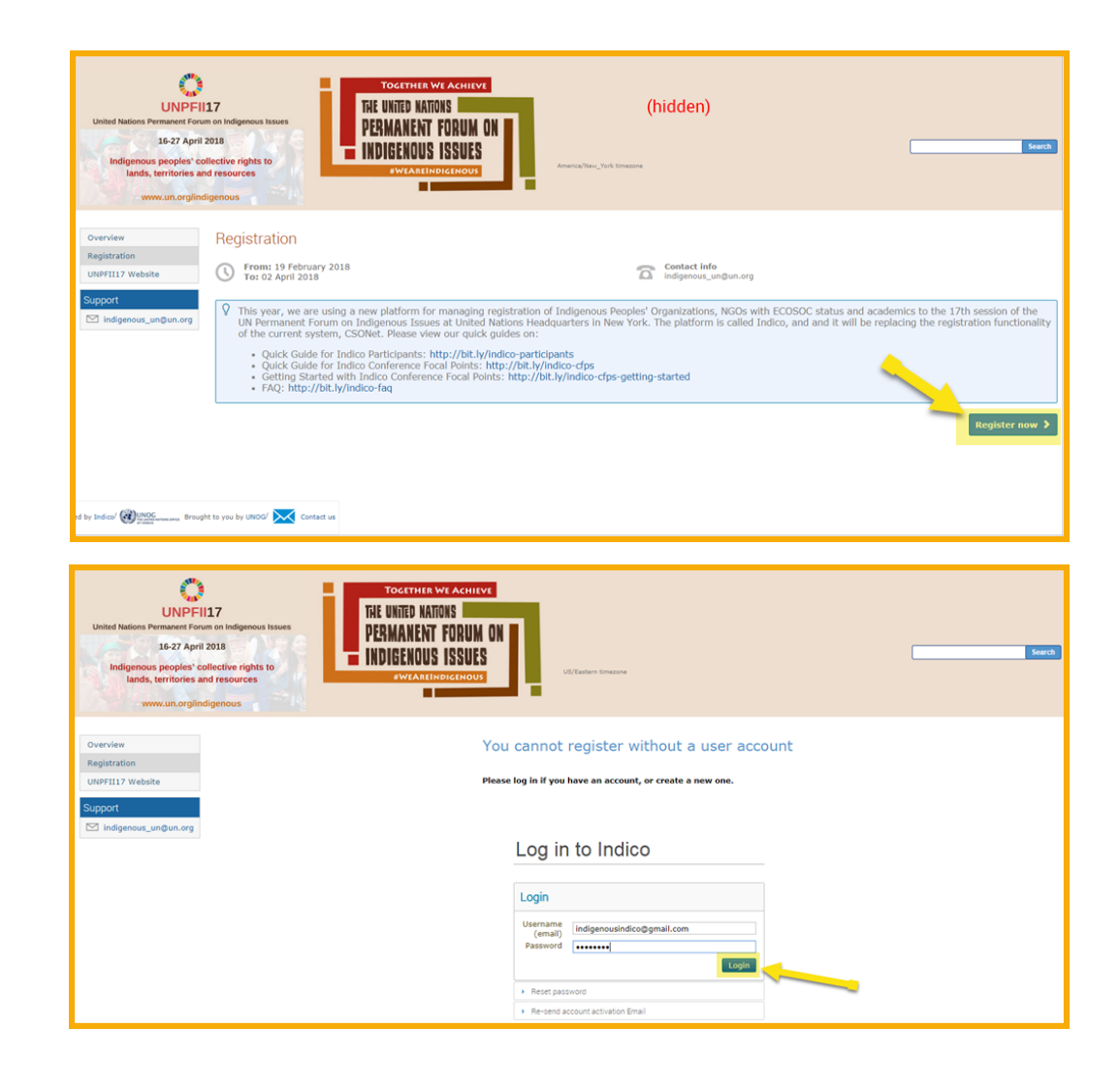

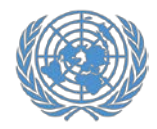

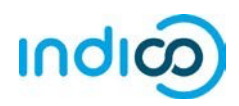

You will now be placed on the UNPFII19 registration form. Fill out the required information (fields marked with \*)

- 4. Under Representation Type, select NGO (Non-Governmental Organizations) or Indigenous Peoples' Organization or Academia
- Start typing the full name of your organization, and select it from the list that appears<sup>†</sup>

If you are not sure about the exact name, please consult your organization or look up the exact name in the UN DESA NGO database at <u>http://esango.un.org/civilsociety/</u>

*†* If your organization has not participated in previous sessions of the Permanent Forum, the name of your organization may not appear automatically. Please contact indigenous\_un@un.org with any questions.

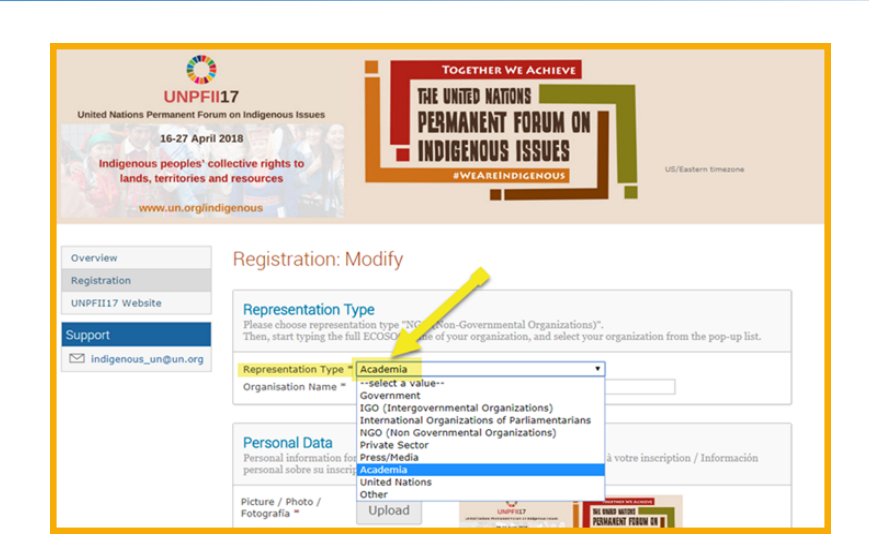

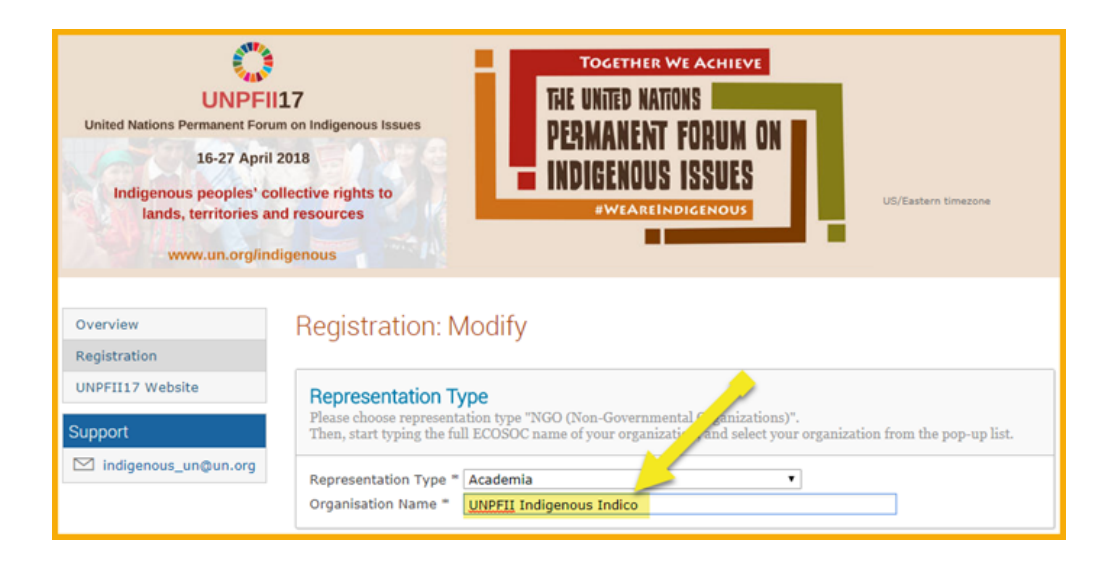

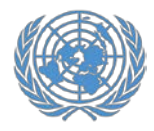

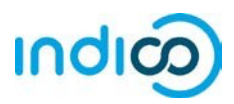

 Verify your personal details, upload a picture (in .jpg format) and fill in any additional required information (marked with \*)

**Please note:** Indico only recognizes whole numbers for the "Height" and "Weight" fields, please round up to the nearest whole number and do not add units such as "kg" or "cm".

7. Click the *Register* button to submit your request

| Picture / Photo /<br>Fotografía =                                   |                                                                                                    |
|---------------------------------------------------------------------|----------------------------------------------------------------------------------------------------|
|                                                                     | Petrakaran Federa of<br>Der State State Stat |
|                                                                     | Edit                                                                                                    |
| F                                                                   | Nease be advised that UN Security may take a different picture when issuing the UN grounds pass.                                                                                                    |
| Fitle / Titre / Título                                              | Mr. 🔻                                                                                                    |
| Gender / Genre /<br>Género *                                        | Male •                                                                                                    |
| First Name /<br>Prénom / Nombre                                     | Indico                                                                                                    |
| Surname / Nom de<br>famille / Apellido =                            | Indigenous                                                                                                    |
| Position / Position                                                 |                                                                                                    |
| Institution /<br>Institution /<br>Institución =                     | UNPFII                                                                                                    |
| Birth Date / Date<br>de Naissance /<br>Fecha de<br>nacimiento *     | 01/02/1974                                                                                                    |
| Place of Birth /<br>Lieu de Naissance<br>/ Lugar de<br>nacimiento = | New York                                                                                                    |
| Address / Adresse<br>/ Dirección                                    | UN Headquarters                                                                                                    |
| City / Ville /                                                      | New York                                                                                                    |
| Country / Pays / [                                                  | United States T                                                                                                    |
| Phone / Téléphone                                                   |                                                                                                    |

#### Emergency Contact

Information of the person to contact in case of emergency / Informations concernant la personne à contacter en cas d'urgence / Información sobre la persona que contactar en caso de emergencia

| John                    |                    |  |
|-------------------------|--------------------|--|
| Last Name / Nom de Fa   | mille / Apellido * |  |
| Doe                     |                    |  |
| Telephone no. / Télépho | one / Teléfono *   |  |
| 12345678                | (+41) 123 45 6789  |  |

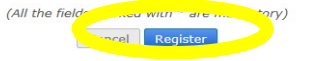

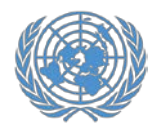

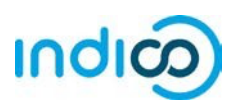

- 8. You will receive an automated email notification that your registration has been received and is **pending approval**.
- 9. Please the Conference Focal Point in your organization know that you have registered. Your organization's Conference Focal Point has to approve your registration in Indico.
- 10. Once your organization approves your registration, you will receive an automated approval email containing your official confirmation letter.

In case you do not receive your approval email containing your confirmation letter, please follow up with your organization's Conference Focal Point or with UNPFII Secretariat Team so we can resend the email.

| noreply.accreditations@unog.ch                                                                                                    | <noreply.accreditations@unog.ch></noreply.accreditations@unog.ch>                                                                                                    |                                                                                                    |
|----------------------------------------------------------------------------------------------------|----------------------------------------------------------------------------------------------------|----------------------------------------------------------------------------------------------------|
| lo: indigenousindico@gmail.com                                                                                                    |                                                                                                    |                                                                                                    |
| United Nations - Acc                                                                                                    | reditation System                                                                                                    |                                                                                                    |
| English                                                                                                    |                                                                                                    |                                                                                                    |
| Dear Mr. Indico Indigenous,                                                                                                    |                                                                                                    |                                                                                                    |
| This message is to acknowledge                                                                                                    | receipt of your registration request to the event                                                                                                    |                                                                                                    |
| 17th session of the UN Perman                                                                                                    | ent Forum on Indigenous Issues (UNPFII17).                                                                                                    |                                                                                                    |
| The registration is pending appr                                                                                                    | oval. You will receive an additional email when your registra                                                                                                    | ation has been processed.                                                                                                    |
| Thank you and best regards,                                                                                                    |                                                                                                    |                                                                                                    |
| indigenous_un@un.org                                                                                                    |                                                                                                    |                                                                                                    |
| Français                                                                                                    |                                                                                                    |                                                                                                    |
| Cher(e) Mr. Indico Indigenous,                                                                                                    |                                                                                                    |                                                                                                    |
| Nous accusons réception de votr                                                                                                    | e enregistrement pour l'événement                                                                                                    |                                                                                                    |
| 17th session of the UN Perman                                                                                                    | tent Forum on Indigenous Issues (UNPFII17).                                                                                                    |                                                                                                    |
| Votre demande de participation e                                                                                                    | est en attente d'approbation par le secrétariat. Vous recevi                                                                                                    | rez un courriet une fois que votre demande aura été traitée.                                                                                                    |
| merci et meilleures salutations,                                                                                                    |                                                                                                    |                                                                                                    |
| indigenous_un@un.org                                                                                                    |                                                                                                    |                                                                                                    |
| Fenañol                                                                                                    |                                                                                                    |                                                                                                    |
| Estimado Mr. Indico Indicesor                                                                                                    |                                                                                                    |                                                                                                    |
| Acusamos recibo de su inseriosi                                                                                                    | in nara el evento                                                                                                    |                                                                                                    |
| 17th session of the UN Parmar                                                                                                    | ent Forum on Indigenous Issues (UNPEII17)                                                                                                    |                                                                                                    |
| Su formulario de solicitud está na                                                                                                    | andiente de aprobación por la secretaria. Recibirá un com                                                                                                    | eo electrónico una vez que su solicitud hava sido procesada y a                                                                                                    |
| Atentamente.                                                                                                    |                                                                                                    |                                                                                                    |
| indiannus, un@un ora                                                                                                    |                                                                                                    |                                                                                                    |
| Gmail                                                                                                    | for the 17th session of the UN Perman                                                                                                    | indigencus indico <indigencusindico@gmail.<br>ent Forum on Indigencus Issues (UNPFII1</indigencusindico@gmail.<br>                                                                                                    |
| Gmail<br>Registration approval<br>(To: Indigenous, Indico                                                                                                    | for the 17th session of the UN Permane                                                                                                    | indigenous indico <indigenousindico@gmail<br>ant Forum on Indigenous Issues (UNPFII)</indigenousindico@gmail<br>                                                                                                    |
| Gmail<br>Registration approval<br>(To: Indigenous, Indico<br>message<br>orcepty.accreditations@unog.c<br>fo: indigenousindico@gmail.com                                                                                                    | for the 17th session of the UN Permano<br>)<br>h «noreply.accreditations@unog.ch>                                                                                                    | indigenous indico <indigenousindico@gmail.<br>ant Forum on Indigenous Issues (UNPFII1<br/>Tue, Feb 20, 2018 at 12:</indigenousindico@gmail.<br>                                                                                                    |
| Gmail<br>Registration approval<br>TO: Indigenous, Indice<br>message<br>orreply.accreditations@unog.c<br>fo: indigencusindco@gmail.com                                                                                                    | for the 17th session of the UN Permano<br>)<br>h -norepy.accreditions@unog.ch><br>United Nations                                                                                                    | Indigenous Indico <indigenousindico@gmail<br>ent Forum on Indigenous Issues (UNPFII1<br/>Tue, Feb 20, 2018 at 12)<br/>Jations Unies</indigenousindico@gmail<br>                                                                                                    |
| Gmail<br>Registration approval<br>To: Indigenous, Indice<br>Insesap<br>noreply.accreditations@unog.e<br>To: Indgenousindoo@gmat.com                                                                                                    | for the 17th session of the UN Permane<br>)<br>In "noreply.accreditations@unog.ch><br>United Nations<br>17th session of the UN Permanent Forum on Indi                                                                                                    | Indigenous Indico <indigenousindico@gmail.<br>ant Forum on Indigenous Issues (UNPFII1<br/>Tue, Feb 20, 2018 at 12:1<br/>Jations Unies<br/>genous Issues (UNPFII17)</indigenousindico@gmail.<br>                                                                                                    |
| Gmail<br>Registration approval<br>(To: Indigenous, Indice<br>message<br>orepty.accreditations@unog.c<br>fo: indgenousindco@gmail.com                                                                                                    | for the 17th session of the UN Permane<br>)<br>th <norepty accreditations@unog.ch=""><br/>United Nations<br/>17th session of the UN Permanent Forum on Inde</norepty>                                                                                                    | Indigenous Indico <indigenousindico@gmail.<br>ent Forum on Indigenous Issues (UNPFII1<br/>Tue, Feb 20, 2018 at 12:<br/>Vations Unies<br/>genous Issues (UNPFII17)<br/>20-February-2</indigenousindico@gmail.<br>                                                                                                    |
| Constitution approval<br>(To: Indigenous, Indica<br>Imasage<br>To: Indigenousindco@gmail.com<br>To: Indigenousindco@gmail.com                                                                                                    | for the 17th session of the UN Permane<br>)<br>h «noreply.accreditations@unog.ch><br>United Nations ()<br>17th session of the UN Permanent Forum on Indi                                                                                                    | Indigenous Indico <indigenousindico@gmail.<br>ant Forum on Indigenous Issues (UNPFII1<br/>Tue, Feb 20, 2018 at 12:1<br/>Vations Unies<br/>genous Issues (UNPFII17)<br/>20-February-2</indigenousindico@gmail.<br>                                                                                                    |
| Contained approval (<br>To: Indigenous, Indice<br>Imasage<br>Interphy accordiations@ymei.com<br>To: indgenousindco@ymei.com<br>Dear Mr. Indice Indgenous.<br>This letter is to confirm That you<br>(UNFFIT). The session will all                                                                                                    | for the 17th session of the UN Permane<br>b)<br>th - norepty.accreditations@unog.ch><br>United Nations<br>17th session of the UN Permanent Forum on Indi<br>17th session of the UN Permanent Forum on Indi<br>ur registration has been approved to attend the 17th se<br>ke place at UNHQ, UN Headquarters 405 E 42nd Street.                                                                                                    | Indigenous indice <indigenousindice@gmail.<br>ant Forum on Indigenous Issues (UNPFII1)<br/>Tue, Feb 20, 2018 at 12:0<br/>Jutions Unies<br/>genous Issues (UNPFII17)<br/>20-February-2<br/>20-February-2<br/>ssion of the UN Permanent Forum on Indigenous Issues<br/>New York, NY 10017 from 16 Apr 2018 by 27 Apr 2018.</indigenousindice@gmail.<br>                                                                                                    |
| Constitution approval<br>ressage<br>norephysecreditations@unog c<br>for indigenousindico@gmail.com<br>Dear Mr. Indico Indigenousindico@gmail.com<br>(UNPFITT). The session will a<br>responsebility of participants 12<br>responsebility of participants 12<br>responsebility of part                 | for the 17th session of the UN Permane<br>)<br>h «noreply.accreditations@unog.ch><br>United Nations<br>17th session of the UN Permanent Forum on Indi<br>ur registration has been approved to attend the 17th ses<br>ke place at UNHQ. UN Headquarters 405 E 42nd Street,<br>the if you ned to apply for a via.a. At an attemportment for<br>the UNHQ apply for a via.a. Attemportment for<br>the UNHQ apply for a via.a. Attemportment for<br>the United Nations does not charge fees for participation in                                                                                                    | Indigenous Indico <indigenousindico@gmail.<br>ent Forum on Indigenous Issues (UNPFII1<br/>Tue, Feb 20, 2018 at 12:1<br/>Jations Unies<br/>genous Issues (UNPFII17)<br/>20-February-2<br/>takin of the UN Permanent Forum on Indigenous Issues<br/>New York, NY 10017 from 16 Apr 2018 b 27 Apr 2018.<br/>well, including vasa, accommodation, and Iransportation, are<br/>her 17bh session of the UN Permanent Forum on Indigenous</indigenousindico@gmail.<br>                                                                                                    |
| Constantion approval<br>(To: Indigenous, Indico<br>Insessage<br>norephy accreditation@yung c<br>(INFPIIT) The session will a<br>continue to the session will a<br>responsibly of participants. It<br>responsibly of participants. It<br>For events held a United Nate                                                                                                    | for the 17th session of the UN Permano<br>h «noreply.accreditations@unog.ch><br>United Nations @uno<br>17th session of the UN Permanent Forum on Indi<br>ur registration has been approved to attend the 17th see<br>top loca at UNHO, UN Headquarters 400 E 4.0md Kreek, the<br>ter i you need to apply for a visa. All arrangements for the<br>local Automatic Automatic States and the application of the UN Permanent Forum on Indi<br>and the i you need to apply for a visa. All arrangements for the<br>local Automatics, registered participants must pick up a<br>end a primid copy of this lefter as weld as a government.                                                                                                    | Indigenous Indico <indigenousindico@gmail.<br>ent Forum on Indigenous Issues (UNPFII1)<br/>Tue, Feb 20, 2018 at 12:0<br/>Idations Unics<br/>genous Issues (UNPFII17)<br/>20-February-2<br/>ssion of the UN Permanent Forum on Indigenous Issues<br/>New York, NY 10017 from 16 Apr 2018 be 27 Apr 2018<br/></indigenousindico@gmail.<br>                                                                                                    |
| Constitution approval<br>(To: Indigenous, Indica<br>imasage<br>norept) accordiations@uneq.<br>To: indigenousindco@gmail.com<br>Dear Mr. Indico Indigenous.<br>This letter is to confirm that you<br>(WYFIIT). The section will a<br>Usuary such to present this la<br>issues UNFFIIT).<br>To events held a United Natis<br>complex. You will need to pres<br>press.                                                                                                    | for the 17th session of the UN Permane<br>h -noreply.accreditation@unog.ch><br>United Nations                                                                                                    | Indigenous Indico <indigenousindico@gmail.<br>ant Forum on Indigenous Issues (UNPFII1)<br/>Tue, Feb 20, 2018 at 12:0<br/>Idations Unics<br/>genous Issues (UNPFII17)<br/>20-February-2<br/>asian of the UN Permanent Forum on Indigenous Issues<br/>New York, W1018 to 71 Apr 2018.<br/>New York, W1018 to 71 Apr 2018.<br/>New York, W1018 to 71 Apr 2018.<br/>Indicating visua, accommodation, and transportation, are<br/>the 17th session of the UN Permanent Forum on Indigenous<br/>Issue of tificial photo IB (passport) to obtain a UN grounds<br/>sele at https://reg.unog.ch/evert/23708/ for information on</indigenousindico@gmail.<br>                                                                                                    |
| Circ indigenous, Indici<br>resultation approval<br>(Tic: Indigenous, Indici<br>Insusage<br>noreply.accreditations@unoq.a<br>roreply.accreditations@unoq.a<br>roreply.accreditations@unoq.a<br>roreply.accreditations@unoq.a<br>Noreply.accreditations@unoq.a<br>Noreply.ac | for the 17th session of the UN Permane<br>b)<br>th enorepty accreditations@unog.ch/-<br>United Nations<br>17th session of the UN Permanent Forum on Indi<br>17th session of the UN Permanent Forum on Indi<br>17th session of the UN Permanent Forum on Indi<br>17th session of the UN Permanent for tr<br>the India Nations of the Automation of the 17th set<br>the India Nations of the India National Section of the 17th set<br>the India Nations of the India National Section of the India Nations<br>ones Headquarters, registered participants must pick up a<br>ent a printed copy of this letter as well as a government<br>ted Nations Headquarters, please refer to the evert web<br>mix.                                                                                                    | Indigenous indico <indigenousindico@gmail.<br>Int Forum on Indigenous Issues (UNPFII1<br/>Tue, Feb 20, 2018 at 12:1<br/>International Content on Indigenous Issues<br/>genous Issues (UNPFII17)<br/>20-February-2<br/>assion of the UN Permanent Forum on Indigenous Issues<br/>New York, NY 10017 from 16 Apr 2018 b 27 Apr 2018.<br/>Intel 17th session of the UN Permanent Forum on Indigenous Issues<br/>New York, NY 10017 from 16 Apr 2018 b 27 Apr 2018.<br/>Intel 17th session of the UN Permanent Forum on Indigenous Issues<br/>Intel 17th session of the UN Permanent Forum on Indigenous Issues<br/>Intel 17th session of the UN Permanent Forum on Indigenous Issues<br/>Intel 17th session of the UN Permanent Forum on Indigenous Issues<br/>Intel 17th session of the UN Permanent Forum on Indigenous Issues<br/>IN UN prounds pass upon arrival for access to the United Nati<br/>Issued official photo ID (passport) to obtain a UN grounds<br/>alle at https://reg.unog.of/vevert/23798/ for information on<br/>additional and practical Information concerning participation</indigenousindico@gmail.<br>                                                                                                    |
| Cerrorian and access arrangem<br>For events held accused to present<br>the season of the United Network of the State<br>State of the State of the State of the State<br>State of the State of the State of the State<br>State of the State of the State of the State<br>State of the State of the State of the State<br>State of the State of the State of the State<br>State of the State of the State of the State<br>State of the State of the State<br>State of the State of the State of the State<br>State of the State of the State of the State<br>State of the State of the St                                                     | for the 17th session of the UN Permand<br>h «noreply.accreditations@unog.ch><br>United Nations<br>17th session of the UN Permanent Forum on Indi<br>17th session of the UN Permanent Forum on Indi<br>17th session of the UN Permanent Forum of Indi<br>17th session of the UN Permanent Forum of Indi<br>17th session of the UN Permanent Forum of Indi<br>17th session of the UN Permanent Forum of Indi<br>17th session of the UN Permanent Forum of Indi<br>17th session of the Indi<br>17th session of the UN Permanent Forum of Indi<br>17th session of the UN Permanent Forum of Indi<br>17th session of the UN Permanent Forum of Indi<br>17th session of the UN Permanent Forum of Indi<br>17th session of the UN Permanent Forum of Indi<br>17th session of the UN Permanent Forum of Indi<br>17th session of the UN Permanent Forum of Indi<br>17th session of the UN Permanent Forum of Indi<br>17th ses | Indigenous Indico <indigenousindico@gmail.<br>Int Forum on Indigenous Issues (UNPFII1<br/>Tue, Feb 20, 2018 at 12:<br/>Units of the UNPFII17)<br/>20-February-2<br/>asion of the UNPFII17)<br/>20-February-2<br/>asion of the UNPFII17 (State 2) of the UNPFII17<br/>asion of the UNPFII17)<br/>20-February-2<br/>asion of the UNPFII17 (State 2) of the UNPFII17<br/>asion of the UNPFII17 (State 2) of the UNPFII17<br/>asion of the UNPFII17 (State 2) of the UNPFII17<br/>asion of the UNPFII17 (State 2) of the UNPFII17<br/>asion of the UNPFII17 (State 2) of the UNPFII17<br/>asion of the UNPFII17 (State 2) of the UNPFII17<br/>asion of the UNPFII17 (State 2) of the UNPFII17<br/>asion of the UNPFII17 (State 2) of the UNPFII17<br/>asion of the UNPFII17 (State 2) of the UNPFII17<br/>asion of the UNPFII17 (State 2) of the UNPFII17<br/>asion of the UNPFII17<br/>asion of the UNPFII17<br/>(State 2) of the UNPFII17<br/>(State 2) of the U</indigenousindico@gmail.<br>      |
| Dear Mr. Index Indexon, Index<br>To: Indigenous, Index<br>Imasage<br>Image Internet Index Index<br>To: Indigenousindco@gmail.com<br>To: Indigenousindco@gmail.com<br>To: Indigenousindco@gmail.com<br>Index Index Index Index Index<br>Index Index Index Index Index<br>Index Index Index Index Index<br>Index Index Index Index Index<br>Index Index Index Index Index<br>Index Index Index Index Index Index<br>Index Index Index Index Index Index<br>Index Index Index Index Index Index<br>Index Index Index Index Index Index<br>Index Index Index Index Index Index<br>Index Index Index Index Index Index<br>Index Index Index Index Index Index<br>Index Index In                                                                                                 | for the 17th session of the UN Permano<br>h «noreply accreditations@unog.ch»<br>United Nations<br>17th session of the UN Permanent Forum on Inde<br>ur registration has been approved to attend the 17th see<br>ke place at UNHO, UN Headquarters 405 E 4.400 Street,<br>the 1 you need to apply for a via. All arrangements for the<br>the 1 you need to apply for a via. All arrangements for the<br>the 1 pointed to apply for a via. All arrangements for the<br>a printed copy of his letter as well as a government-<br>ted nations Headquarters, places ever as a government-<br>ted nations Headquarters, places ever as a government-<br>ted Nations Headquarters, places ever as a government-<br>ted nations Headquarters, places ever the evert web<br>secontact us at infigerous, un@un org.                                                                                                    | Indigenous Indico <indigenous indico@gmail.<br="">ent Forum on Indigenous Issues (UNPFII1)<br/>Tue, Feb 20, 2018 at 12:1<br/>Jations Unies<br/>genous Issues (UNPFII17)<br/>20-February-2<br/>asion of the UN Permanent Forum on Indigenous Issues<br/>New York, NY 10017 from 16 Apr 2018 b 27 Apr 2018.<br/>New York, NY 10017 from 16 Apr 2018 b 27 Apr 2018.<br/>UN grounds pass upon anrival for access to the United Nati<br/>sissued official photo 10 (passport) to obtain a UN grounds<br/>sale at https://reg.unog.ch/event/23798/ for information on<br/>additional and practical Information concerning participation<br/>Indigenous Issues (UNPFII17).</indigenous>                                                                                                    |
| Constraints and a second second secon                                                                                                    | for the 17th session of the UN Permane<br>h - noreply.accreditation@unog.ch><br>United Nations<br>17th session of the UN Permanent Forum on Indi<br>17th session of the UN Permanent Forum on Indi<br>17th session of the UN Permanent for Ir<br>the United Nations does not charge fees for participation in<br>non Headquarters, registered participants must pick up or<br>end a printed copy of this letter as well as a government<br>ted Nations Headquarters, please refer to the event we<br>head.                                                                                                    | Indigenous Indico <indigenousindico@gmail<br>ant Forum on Indigenous Issues (UNPFII1<br/>Tue, Feb 20, 2018 at 12:<br/>Uations Unies<br/>genous Issues (UNPFII17)<br/>20-February-1<br/>asian of the UN Permanent Forum on Indigenous Issues<br/>withe 17th session of the UN Permanent Forum on Indigenous<br/>Issue of the UN Permanent Forum on Indigenous Issues<br/>withe 17th session of the UN Permanent Forum on Indigenous<br/>Issue of the UN Permanent Forum on Indigenous<br/>Issue of the UN Permanent Forum on Indigenous<br/>Issue of the UN Permanent Forum on Indigenous<br/>asian of the UN Permanent Forum on Indigenous<br/>Issued official photo ID (passport) to obtain a UN grounds<br/>alse at https://reg.unog.ch/veverl/23798/ for information on<br/>additional and practical Information concerning participation<br/>Indigenous Issues (UNPFII17).</indigenousindico@gmail<br>                                                                                                    |
| Dear M: Indice Indigenous.<br>To: Indigenous, Indice<br>Intersection of the second of the second of the                                                                                                    | for the 17th session of the UN Permane<br>h «noreply.accreditations@unog.ch><br>United Nations @unog.ch><br>United Nations @uno<br>17th session of the UN Permanent Forum on Indi<br>ur registration has been approved to attend the 17th see<br>the place at UNHO, UN Headquarters 405 E 4206 Minet,<br>the 1 you end to apply for a visu. All arrangements for the<br>u India Automs does not charge leas for participation in<br>ons Headquarters, please refer to the event web<br>india at pointed core you file letter as works and a government<br>and website at https://reg.unog.ch/event/23798/ for any<br>manent Forum on Indigenous Issues (UNPFIL)<br>autom in the 17th session of the UN Permanent Forum on<br>the UNPErmanent Forum on bridgenous how of the UN Permanent Forum on<br>the UNPErmanent Forum on bridgenous how of the UN Permanent Forum on<br>the UNPErmanent Forum on bridgenous how of the UNPErmanent Forum on<br>the UNPErmanent Forum on bridgenous how of the UNPErmanent Forum on<br>the UNPErmanent Forum on bridgenous how of the UNPErmanent forum on<br>the UNPErmanent Forum on bridgenous how of the UNPErmanent Forum on the UNPErmanent Forum on the UNPERMENTER Forum on the UNPERMENTER Forum on the UNPE                                                   | Indigenous Indico <indigenousindico@gmail.<br>Ent Forum on Indigenous Issues (UNPFII1)<br/>Tue, Feb 20, 2018 at 12:1<br/>Vations Unies<br/>genous Issues (UNPFII17)<br/>20-February-2<br/>asion of the UN Permanent Forum on Indigenous Issues<br/>New Yoo, NY 10017 from 16 Apr 2018 b 27 Apr 2018.<br/>We yook, NY 10017 from 16 Apr 2018 b 27 Apr 2018.<br/>UN grounds pass upon antivation, and transportation, are<br/>the 17th session of the UN Permanent Forum on Indigenous<br/>sued, forking instead to 16 (passport) to obtain a UN grounds<br/>aslee of http://reg.unog.ch/evert/23708/ for information on<br/>additional and practical Information concerning participation<br/>Indigenous Issues (UNPFII17).</indigenousindico@gmail.<br>                                                                                                    |
| Constant of the second second                                                                                                    | for the 17th session of the UN Permane<br>h - norepty accreditations@unog.ch/<br>United Nations<br>17th session of the UN Permanent Forum on Indi<br>17th session of the UN Permanent Forum on Indi<br>17th session of the UN Permanent Forum on Indi<br>17th session of the UN Permanent for Tr<br>ter registration has been approved to attend the 17th ses<br>the place at UNIV6, UN Headquarters 405 E 42nd Street<br>ter if you need to apply for a visa. All arrangements for Tr<br>ter and the sen of charge fees for participation<br>ons Headquarters, registered participants must pick up a<br>ent a printed copy of this letter as well as a government<br>ted Nations Headquarters, please refer to the evert web<br>ents.<br>see contact us at indigenous_ungun org.<br>auton in the 17th session of the UN Permanent Forum on<br>the UN Permanent Forum on Indigenous Issues (UNPFIT                                                                                                    | Indigenous indice <indigenousindice@gmail.<br>Int Forum on Indigenous Issues (UNPFII1<br/>Tue, Feb 20, 2018 at 12:1<br/>Inter, Feb 20, 2018 at 12:1<br/>Inter, Feb 20, 2018</indigenousindice@gmail.<br> |

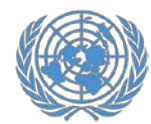

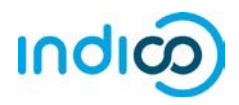

#### **Modify your registration information – Step by step guidance**

If you need to modify your registration data, e.g. for correcting a typo, please follow the steps below:

Please note that you can only modify your registration prior to approval by your Conference Focal Point or UNPFII Secretariat Team . If you need to modify your registration after your registration has been approved, please contact your Conference Focal Point.

- Go to the UNPFII21 registration page at <u>https://indico.un.org/e/unpfii21</u> and scroll down until you see your current registration information.
- 2. Click *Modify*.
- 3. When you are done modifying the registration form, click *Modify*.

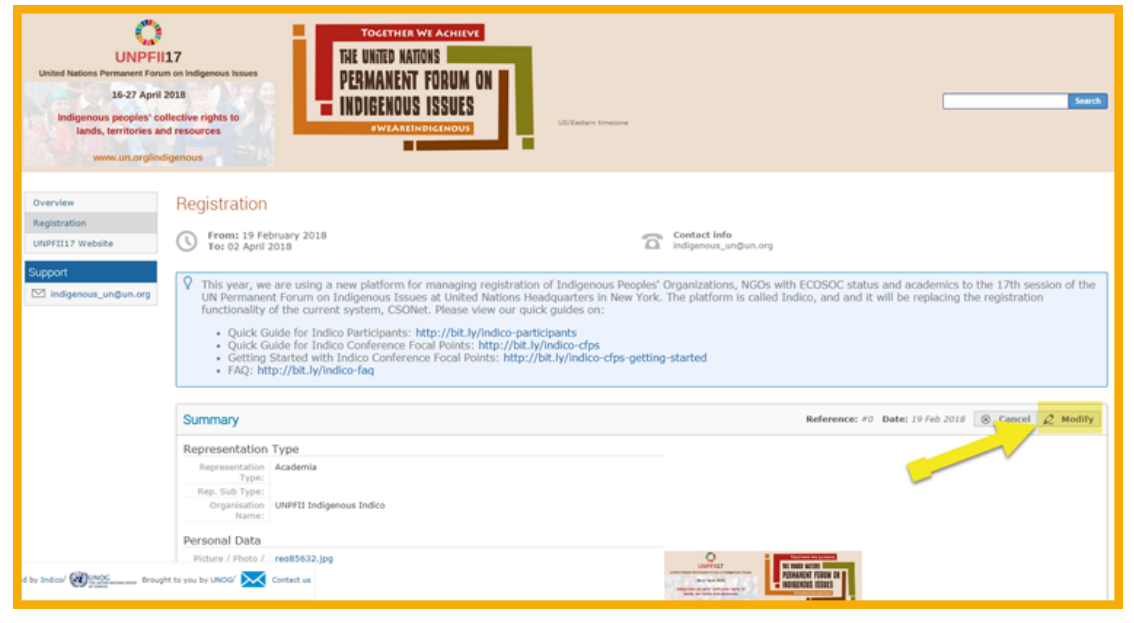

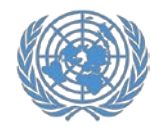

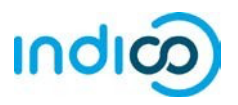

For more information on the UNPFII 21<sup>st</sup> session, please visit <u>http://bit.ly/unpfii21-en</u>

If you have questions, please contact indigenous un@un.org

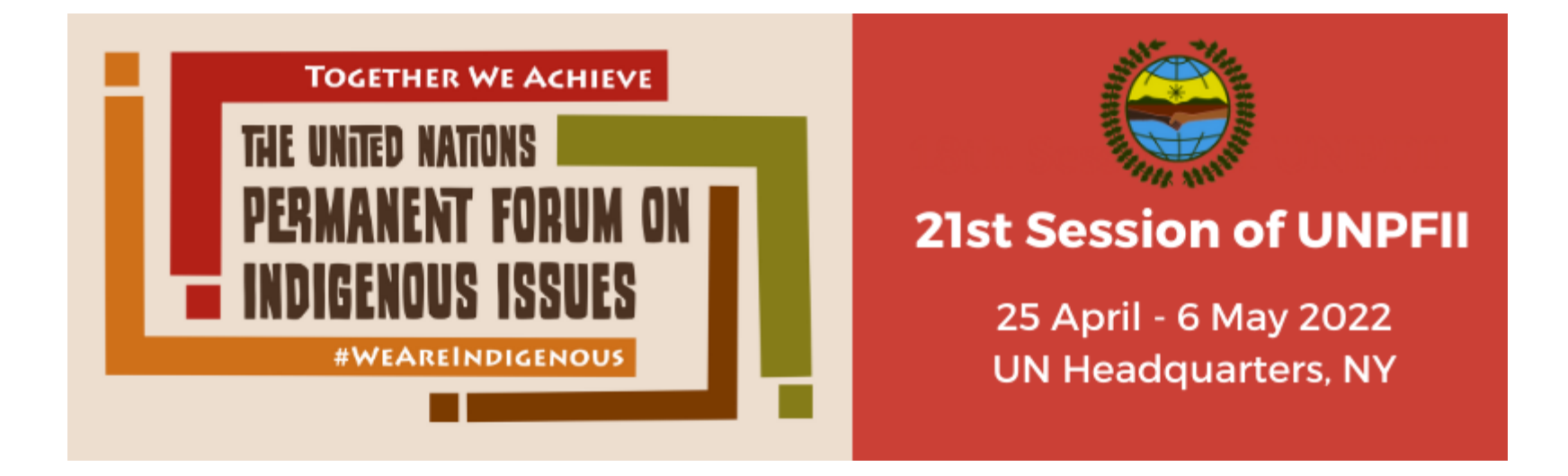